# Configuración del valor de tiempo de espera de la sesión para el portal y el centro de contacto WebEx Analizador

# Contenido

Introducción Prerequisites Requirements Componentes Utilizados Configurar Configuraciones Verificación Troubleshoot

### Introducción

Este documento describe los pasos para establecer el valor de tiempo de espera de la sesión para el portal y el analizador de WebEx Contact Center

Colaborado por Bhushan Suresh - Ingeniero del TAC de Cisco y Vishal Goyal - Ingeniero del TAC de Cisco

### Prerequisites

### Requirements

Cisco recomienda que tenga conocimiento sobre estos temas:

- Acceso al portal admin webex <a href="https://admin.webex.com/">https://admin.webex.com/</a>
- Acceso al portal WxCC <u>https://portal-v2.wxcc-us1.cisco.com/</u>
- WxCC 2.0

#### **Componentes Utilizados**

La información que contiene este documento se basa en estas versiones de software:

• WxCC 2.0

The information in this document was created from the devices in a specific lab environment. All of the devices used in this document started with a cleared (default) configuration. Si tiene una red en vivo, asegúrese de entender el posible impacto de cualquier comando.

# Configurar

### Configuraciones

El tiempo de espera de la sesión para la página del portal y la página del analizador de WxCC se establece en el concentrador de control y los pasos se pueden utilizar para comprobar la configuración actual (20 minutos es el valor predeterminado) y aumentarla según sus necesidades ornamentales

En el concentrador de control (https://admin.webex.com/)

- Seleccione Configuración de la organización
- En la sección Tiempos de espera inactivos, bajo Tiempo de espera inactivo del concentrador de control Webex > Tiempo de espera del concentrador de control verifique el valor de tiempo de espera actual y aumente el valor requerido

| webex Control Hub                                         |                                                                                                    |                                                                                                    |                |  |  |  |  |  |  |
|-----------------------------------------------------------|----------------------------------------------------------------------------------------------------|----------------------------------------------------------------------------------------------------|----------------|--|--|--|--|--|--|
| Webex Experience Analytics                                | Organization Settings                                                                                            |                                                                                                    |                |  |  |  |  |  |  |
| <ul> <li>∽ Troubleshooting</li> <li>in Reports</li> </ul> | Idle Timeouts                                                                                                    | Webex web client idle timeout<br>Automatically log users out of an idle session. You can change the amount of time the client will remain idle until the |                |  |  |  |  |  |  |
| MANAGEMENT                                                |                                                                                                    | user is logged out of their account.                                                                                                    |                |  |  |  |  |  |  |
| A Users                                                   |                                                                                                    | To check whether users are connected to your organization's network, provide the URL of internal site that allows                                        |                |  |  |  |  |  |  |
| Ø Workspaces                                              | cross-origin-resource to share CORS with Webex web client.                                                       |                                                                                                    |                |  |  |  |  |  |  |
|                                                           |                                                                                                    |                                                                                                    |                |  |  |  |  |  |  |
| Bo Account                                                |                                                                                                    |                                                                                                    |                |  |  |  |  |  |  |
| Organization Settings                                     |                                                                                                    | Off network                                                                                                    | In network     |  |  |  |  |  |  |
| SERVICES                                                  |                                                                                                    | No timeout 🗸 🗸                                                                                                    | No timeout 🗸 🗸 |  |  |  |  |  |  |
| C Updates & Migrations                                    |                                                                                                    | Webex Control Hub Idle Timeout                                                                                                    |                |  |  |  |  |  |  |
| O Messaging                                               | When enabled, users are automatically signed out of idle Webex Control Hub sessions. You determine the amount of |                                                                                                    |                |  |  |  |  |  |  |
| % Calling                                                 |                                                                                                    | time webex Control Hub remains Idle until users are signed out.                                                                                          |                |  |  |  |  |  |  |
| Contact Center                                            |                                                                                                    | Control Hub timeout                                                                                                    |                |  |  |  |  |  |  |
| Connected UC                                              |                                                                                                    |                                                                                                    |                |  |  |  |  |  |  |

# Verificación

Para comprobar que el tiempo de espera del concentrador de control se ha aplicado correctamente, solicite a los usuarios del portal y del analizador que cierren la sesión, borren el bloqueo y vuelvan a iniciar sesión.

Una vez hecho esto, utilice los pasos para verificar que el conjunto de valores se haya aplicado correctamente:

 Acceda a la página Portal (https://portal-v2.wxcc-us1.cisco.com) y habilite Herramientas para Desarrolladores (Seleccione Configuración > Más herramientas > Herramientas para

#### Desarrolladores)

| Ŧ | 130% 🖒             |              |
|---|--------------------|--------------|
|   | Sync and save data | Sign In      |
|   | New tab            | Ctrl+T       |
|   | New window         | Ctrl+N       |
|   | New private window | Ctrl+Shift+P |
|   | Bookmarks          | >            |
|   | History            | >            |
|   | Downloads          | Ctrl+J       |
|   | Passwords          |              |
|   | Add-ons and themes | Ctrl+Shift+A |
|   | Print              | Ctrl+P       |
|   | Save page as       | Ctrl+S       |
|   | Find in page       | Ctrl+F       |
|   | Zoom               | - 130% + 🖍   |
|   | Settings           |              |
|   | More tools         | >            |
|   | Help               | >            |
|   | Exit               | Ctrl+Shift+Q |

|   |        | Ē                                                                                                    | 130%                                  |                                                              |               | $\bigtriangledown$        | ≡         |
|---|--------|----------------------------------------------------------------------------------------------------|---------------------------------------|--------------------------------------------------------------|---------------|---------------------------|-----------|
|   | R      | Dinspector Di Console Di Debugger 1 Network () Style Editor O Performance Di Memory E Storage 🕇 Accessibility                                                                                                    | <                                     |                                                              | More tools    |                           |           |
| ^ |        | Y File Output  From Warnings  Some cookies are misusing the "SameSite" attribute, so it won't work as expected  Ignoring unsupported entryTypes: layout-shift.  downloadable font: font-display timeout, webfont not used (font-family: "CiscoSansTT Light" style:normal weight:400 stretch:100 sr https://admin.webex.com/light.9042f59d83d8586e7f6.woff2  Cross-Origin Request Blocked: The Same Origin Policy disallows reading the remote resource at https://newsroom.cisco.com/data/synd (Reason: CORS header 'Access-Control-Allow-Origin' missing). Status code: 200. [Learn More]  downloadable font: font-display timeout, webfont not used (font-family: "CiscoSansTT Bold" style:normal weight:400 stretch:100 src /bold.ca633863e6b74b2e79.woff2                                                                                                    | Custo<br>Brows<br>V<br>Task N<br>Remo | mize toolb<br>er tools<br>Veb Develo<br>Nanager<br>te Debugg | oper Tools    | Ctrl+Shift                | [+]       |
|   | A<br>A | Chart was not disposed 10-22<br>Relative positioning of table rows and row groups is now supported. This site may need to be updated because it may depend on this<br>effect.<br>walkme_1                                                                                                    | Brows<br>Respo                        | er Console<br>onsive Desi                                    | e<br>ign Mode | Ctrl+Shift<br>Ctrl+Shift+ | ;+J<br>∙M |
|   | •      | userGuid=712c3eb91ce54fe7be8dc430ffb760ff&endUserId=51e68488f85ac6b8cb4c2252bf722775fb55b0ffob246640701c8c5e39c62ff&toskGoolsIds=<br>%SD%2c%22176911%22%34%58584243%5D%2c%2176912%22%34%58584263%5D%2c%22176914%22%34%58584247%5D%2c%22181692%22%34%58584248%5D%2c%221<br>%22176921%22%34%58584268%5D%2c%2176922%22%34%58584260%5D%2c%22176923%22%34%58584247%5D%2c%22181692%22%34%58584268%5D%2c%221<br>%as loaded even though its HIME type ("application/json") is not a valid JavaScript HIME type. [team Hone]<br>md-button: content is not a string, you must add an "aria-label" for accessibility. outerHTML="cbutton mdbutton=" class="md-<br>button md-button22 md-buttonicon" active="false" herf="" tabindex="0" type="button"><(>>span class="md-button_children"<br>=vula="marchizet">>span class="md-buttonicon" active="false" herf="" tabindex="0" type="button"><(>>span class="md-button" | Page :<br>Exten                       | Source<br>sions for d                                        | evelopers     | Ctrl+                     | +U        |
|   | »      | syse opolity: i, fil times iton iton-tonces_is moniton style tolor: inmerit, fristlypanot/outton/                                                                                                    |                                       |                                                              |               |                           |           |

 Una vez habilitada la herramienta Developer, acceda a Application Settings y Bajo Local Storage, donde se enumeran la URL del portal y la URL del analizador. Seleccione la URL del portal (<u>https://portal-v2.wxcc-us1.cisco.com</u>) y verifique que SessionTimeoutDuration (mostrado en segundos) sea el valor establecido en Control Hub

Nota: El valor sessionTimeout se cuenta y caduca una vez que llega al cero

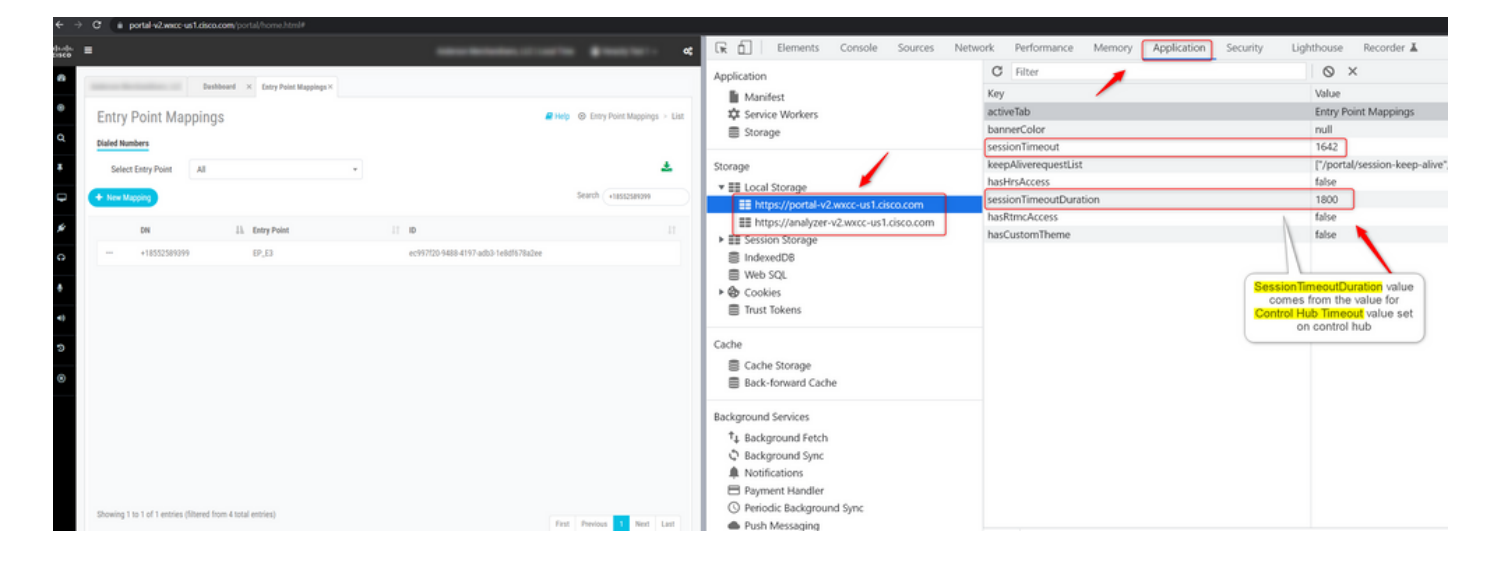

### Troubleshoot

Si el valor de tiempo de espera establecido en Control Hub no se ajusta en WxCC, por favor, comuníquese con el TAC con los registros de la consola del navegador y los registros HAR (los pasos para recolectarlos se proporcionan  $\underline{AQUI}$ ) para resolver problemas adicionales.

#### Acerca de esta traducción

Cisco ha traducido este documento combinando la traducción automática y los recursos humanos a fin de ofrecer a nuestros usuarios en todo el mundo contenido en su propio idioma.

Tenga en cuenta que incluso la mejor traducción automática podría no ser tan precisa como la proporcionada por un traductor profesional.

Cisco Systems, Inc. no asume ninguna responsabilidad por la precisión de estas traducciones y recomienda remitirse siempre al documento original escrito en inglés (insertar vínculo URL).